## Purpose

Use this procedure to view / manage ASNs.

### Trigger

Perform this procedure when you want to view information or manage a specific ASN.

#### Prerequisites

- Access to SupplyWEB
- Internet access and Internet Explorer 6 or higher

### Menu Path

Use the following menu path(s) to begin this transaction:

• <u>https://supplyweb.tenneco.com/supplyWeb/account/login</u>

### **Helpful Hints**

- Save the above URL to your browser's favorites
- Instead of using your browser's navigation tools, use SupplyWEB's navigations tools.

# Procedure

|     | INTOR 4 🕯                      |
|-----|--------------------------------|
|     | <b>⊞</b> Demand                |
|     | ⊞Kanban                        |
|     | ∃Supplier Managed<br>Inventory |
| 1 - | + <u>Shipments</u>             |
|     |                                |
|     | +CUM Management                |
|     | Delivery Performance           |
|     | + Reports                      |
|     | + Communications               |
|     | <b>±</b> Security              |
|     | + Preferences                  |
|     | <b>±</b> Setup                 |
|     | ⊞Help                          |

In order to view and manage ASNs, click on the Shipments menu item 1.

|     | INTOR 🖗 🗇             |  |  |  |  |  |  |  |  |
|-----|-----------------------|--|--|--|--|--|--|--|--|
|     | ± Demand              |  |  |  |  |  |  |  |  |
|     | <b>⊞Kanban</b>        |  |  |  |  |  |  |  |  |
|     |                       |  |  |  |  |  |  |  |  |
|     | Shipments             |  |  |  |  |  |  |  |  |
|     | Create Shipper        |  |  |  |  |  |  |  |  |
|     | View Shippers         |  |  |  |  |  |  |  |  |
| 2 - | View ASNs             |  |  |  |  |  |  |  |  |
|     | Shipper History       |  |  |  |  |  |  |  |  |
|     | View AETC Requests    |  |  |  |  |  |  |  |  |
|     | Fulfillment Updates   |  |  |  |  |  |  |  |  |
|     | Reprint/Purge Labels  |  |  |  |  |  |  |  |  |
|     | Global Track & Trace  |  |  |  |  |  |  |  |  |
|     | Shipping History      |  |  |  |  |  |  |  |  |
|     |                       |  |  |  |  |  |  |  |  |
|     | <b>CUM Management</b> |  |  |  |  |  |  |  |  |
|     | Delivery Performance  |  |  |  |  |  |  |  |  |
|     | <b>±</b> Reports      |  |  |  |  |  |  |  |  |
|     | + Communications      |  |  |  |  |  |  |  |  |
|     | ± Security            |  |  |  |  |  |  |  |  |
|     | + Preferences         |  |  |  |  |  |  |  |  |
|     | <b>±Setup</b>         |  |  |  |  |  |  |  |  |
|     | #Help                 |  |  |  |  |  |  |  |  |

2. Select the View ASNs menu item

View ASNs

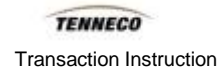

| 4.011           |                                          |   |            |
|-----------------|------------------------------------------|---|------------|
| ASN             |                                          |   |            |
| Facility        | Anderson                                 | • |            |
| Ship To         | Litch field<br>Marshall<br>Masi Misim EC | * | ANDERSON - |
| Deliver To      | Mogi Mirim RC<br>Napoleon                |   |            |
| Ship From       | Owen Sound<br>Paragould DC               |   | -          |
| Publish<br>Date | Paragould MFG<br>Poznan                  |   |            |
| Range           | Puebla<br>Puebla IMMEX                   |   | inue       |
|                 | Rennes                                   |   |            |
|                 | Reynosa MFG                              |   |            |
|                 | Rybnik AM                                |   |            |
|                 | Saarlouis                                |   |            |
|                 | San Antonio<br>Seward                    |   |            |
|                 | Sint Truiden<br>Smithville               | E |            |
|                 | St. Petersburg<br>Tredegar               |   |            |
|                 | Valencia<br>Valencia DC                  |   |            |

**3.** Under the Facility field, select the appropriate Tenneco plant.

|     | ASN                      |                                     |
|-----|--------------------------|-------------------------------------|
|     | Facility                 | Smithville                          |
|     | Ship To                  | WALKER MANUFACTURING - SMITHVILLE - |
|     | Deliver To               | << None >>                          |
| 4 - | Ship From                | Branam Fastening Systems 👻          |
|     | Publish<br>Date<br>Range | to                                  |
|     |                          | Continue                            |

**4.** The Ship To, Deliver To, and Ship From field should automatically populate with the appropriate values. The Publish Date Range fields can also be used to narrow down the search for ASNs.

| acility                  | Smithville                          |
|--------------------------|-------------------------------------|
| Ship To                  | WALKER MANUFACTURING - SMITHVILLE - |
| Deliver To               | << None >>                          |
| Ship From                | Branam Fastening Systems 👻          |
| Publish<br>Date<br>Range | to                                  |

5. When the search criteria meets your liking, click on the Continue button

| Facilit                                | ty                             |                                                                              | Smithville                                                                                                    | Smithville                                                                                                    |                                                                |                     |                                                                    |         |  |  |  |  |
|----------------------------------------|--------------------------------|------------------------------------------------------------------------------|----------------------------------------------------------------------------------------------------|----------------------------------------------------------------------------------------------------|----------------------------------------------------------------|---------------------|--------------------------------------------------------------------|---------|--|--|--|--|
| Ship T                                 | Го                             |                                                                              | WALKER MANUFACTURING -                                                                                                    | SMITHVILLE                                                                                                    |                                                                |                     |                                                                    |         |  |  |  |  |
| Deliver To None                        |                                |                                                                              |                                                                                                    |                                                                                                    |                                                                |                     |                                                                    |         |  |  |  |  |
| Ship F                                 | From                           |                                                                              | Branam Fastening Systems                                                                                                    |                                                                                                    |                                                                |                     |                                                                    |         |  |  |  |  |
| Publis                                 | sh Start Date                  |                                                                              |                                                                                                    |                                                                                                    |                                                                |                     |                                                                    |         |  |  |  |  |
| Publis                                 | sh End Date                    |                                                                              |                                                                                                    |                                                                                                    |                                                                |                     |                                                                    |         |  |  |  |  |
|                                        |                                |                                                                              |                                                                                                    |                                                                                                    |                                                                |                     |                                                                    |         |  |  |  |  |
| ASNI                                   | History                        |                                                                              |                                                                                                    |                                                                                                    |                                                                |                     | 1                                                                  | to 8 of |  |  |  |  |
| View                                   | Print<br>Shipping<br>Documents | Shipper<br>Number                                                            | Ship Date                                                                                                    | Publish Date                                                                                                    | ASN<br>History                                                 | ASN<br>Cancellation | ASN<br>Resend                                                      | Receip  |  |  |  |  |
| 0.0                                    |                                |                                                                              |                                                                                                    |                                                                                                    |                                                                |                     |                                                                    |         |  |  |  |  |
| 60                                     | <b>L</b>                       | 4202                                                                         | 03-10-2014 04:06:02 PM EDT                                                                                                    | 03-10-2014 04:06:26 PM EDT                                                                                                    | History                                                        | Cancel              | Resend                                                             | -       |  |  |  |  |
| 62<br>62                               | <b>.</b>                       | 4202<br>4198                                                                 | 03-10-2014 04:06:02 PM EDT<br>02-25-2014 12:47:23 PM EST                                                                                                    | 03-10-2014 04:06:26 PM EDT<br>02-25-2014 12:59:21 PM EST                                                                                                    | History<br>History                                             | Cancel              | Resend<br>Resend                                                   | -       |  |  |  |  |
| 62<br>62<br>62                         | la<br>La                       | 4202<br>4198<br>20140116                                                     | 03-10-2014 04:06:02 PM EDT<br>02-25-2014 12:47:23 PM EST<br>01-16-2014 11:37:00 AM EST                                                                                                    | 03-10-2014 04:06:26 PM EDT<br>02-25-2014 12:59:21 PM EST<br>01-16-2014 11:40:26 AM EST                                                                                                    | History<br>History<br>History                                  | Cancel              | Resend<br>Resend<br>Resend                                         |         |  |  |  |  |
| 63<br>63<br>63<br><del>63</del>        |                                | 4202<br>4198<br>20140116<br>20131022a                                        | 03-10-2014 04:06:02 PM EDT<br>02-25-2014 12:47:23 PM EST<br>01-16-2014 11:37:00 AM EST<br>10-22-2013 01:23:54 PM EDT                                                                                           | 03-10-2014 04:06:26 PM EDT<br>02-25-2014 12:59:21 PM EST<br>01-16-2014 11:40:26 AM EST<br>10-22-2013 01:29:52 PM EDT                                                                                           | History<br>History<br>History<br>History                       | Cancel              | Resend<br>Resend<br>Resend<br>Resend                               |         |  |  |  |  |
| 63<br>63<br>63<br>63<br>63             |                                | 4202<br>4198<br>20140116<br>20131022a<br>20131011                            | 03-10-2014 04:06:02 PM EDT<br>02-25-2014 12:47:23 PM EST<br>01-16-2014 11:37:00 AM EST<br>10-22-2013 01:23:54 PM EDT<br>10-11-2013 11:37:01 AM EDT                                                             | 03-10-2014 04:06:26 PM EDT<br>02-25-2014 12:59:21 PM EST<br>01-16-2014 11:40:26 AM EST<br>10-22-2013 01:29:52 PM EDT<br>10-21-2013 03:54:25 PM EDT                                                             | History<br>History<br>History<br>History<br>History            | Cancel              | Resend<br>Resend<br>Resend<br>Resend<br>Resend                     |         |  |  |  |  |
| 63<br>63<br>63<br>63<br>63<br>63       |                                | 4202<br>4198<br>20140116<br>20131022a<br>20131011<br>20131013a               | 03-10-2014 04:06:02 PM EDT<br>02-25-2014 12:47:23 PM EST<br>01-16-2014 11:37:00 AM EST<br>10-22-2013 01:23:54 PM EDT<br>10-11-2013 11:37:01 AM EDT<br>10-03-2013 10:34:57 AM EDT                               | 03-10-2014 04:06:26 PM EDT<br>02-25-2014 12:59:21 PM EST<br>01-16-2014 11:40:26 AM EST<br>10-22-2013 01:29:52 PM EDT<br>10-21-2013 03:54:25 PM EDT<br>10-03-2013 10:35:09 AM EDT                               | History<br>History<br>History<br>History<br>History<br>History | Cancel              | Resend<br>Resend<br>Resend<br>Resend<br>Resend<br>Resend           |         |  |  |  |  |
| 63<br>63<br>63<br>63<br>63<br>63<br>63 |                                | 4202<br>4198<br>20140116<br>20131022a<br>20131011<br>20131013a<br>20120123-1 | 03-10-2014 04:06:02 PM EDT<br>02-25-2014 12:47:23 PM EST<br>01-16-2014 11:37:00 AM EST<br>10-22-2013 01:23:54 PM EDT<br>10-11-2013 11:37:01 AM EDT<br>10-03-2013 10:34:57 AM EDT<br>01-23-2013 01:22:47 PM EST | 03-10-2014 04:06:26 PM EDT<br>02-25-2014 12:59:21 PM EST<br>01-16-2014 11:40:26 AM EST<br>10-22-2013 01:29:52 PM EDT<br>10-21-2013 03:54:25 PM EDT<br>10-03-2013 10:35:09 AM EDT<br>01-23-2013 01:23:39 PM EST | History<br>History<br>History<br>History<br>History<br>History | Cancel              | Resend<br>Resend<br>Resend<br>Resend<br>Resend<br>Resend<br>Resend |         |  |  |  |  |

**6.** The ASN History that meets the Search Criteria you entered displays. If you would like to print the shipping documents for a specific ASN, click on the corresponding Printer button.

 $\ensuremath{\textcircled{}}\xspace^{-1}$  Printed copies of this document are considered to be UNCONTROLLED copies.

.

| Tivemand             | Shipments Select Do                | ocument Type                     |                              |                                                 |  |  |  |  |  |  |
|----------------------|------------------------------------|----------------------------------|------------------------------|-------------------------------------------------|--|--|--|--|--|--|
| Cuantian Managad     |                                    |                                  |                              |                                                 |  |  |  |  |  |  |
| Inventory            | Shipper                            |                                  |                              |                                                 |  |  |  |  |  |  |
| Shipments            |                                    |                                  |                              |                                                 |  |  |  |  |  |  |
| Create Shipper       | Facility Information               |                                  |                              |                                                 |  |  |  |  |  |  |
| View Shippers        | Facility                           | Smithville                       |                              |                                                 |  |  |  |  |  |  |
| View ASNs            | Ship To                            | WALKER MANUFACTU                 | RING - SMITHVILLE            |                                                 |  |  |  |  |  |  |
| Shipper History      |                                    |                                  |                              |                                                 |  |  |  |  |  |  |
| Fulfillment Undates  | Shipper Header Informatio          | on                               |                              |                                                 |  |  |  |  |  |  |
| Reprint/Purge Labels | Shipper Number                     | 4198                             | Ship Date & Time             | 02-25-2014 12:47:23 PM EST                      |  |  |  |  |  |  |
| Global Track & Trace | Freight                            | Collect                          | Expected Arrival Date & Time | 02-25-2014 01:47:23 PM EST                      |  |  |  |  |  |  |
| Shipping History     | AETC                               |                                  | AETC Responsibility          |                                                 |  |  |  |  |  |  |
| Receipts             | Vehicle Number                     |                                  | Transport                    | Ocean Vessel                                    |  |  |  |  |  |  |
| CUM Management       | Route Code                         |                                  | Dock                         |                                                 |  |  |  |  |  |  |
| Delivery Performance | SCAC                               |                                  | Ship From                    | Branam Fastening Systems                        |  |  |  |  |  |  |
| Reports              | Test or Production                 | PROD                             | Pro Number                   |                                                 |  |  |  |  |  |  |
| Communications       | Remarks                            |                                  |                              |                                                 |  |  |  |  |  |  |
| Security             | Canarata Daanmaat                  |                                  |                              |                                                 |  |  |  |  |  |  |
| Preferences          | Generate Document                  |                                  |                              |                                                 |  |  |  |  |  |  |
| 1)Setup              | Document Type                      |                                  | Packing List: North America  | •                                               |  |  |  |  |  |  |
| ±Help                |                                    |                                  | Generate Document            |                                                 |  |  |  |  |  |  |
| ±Help                | Convright © 2009 lafor, All rights | record. The word and design mark | Generate Document            | ndomarke of lafoe and/or related affiliates and |  |  |  |  |  |  |

7. The Shipper document / information displays. Click on the Print link label

| Select Printer                                |                           |
|-----------------------------------------------|---------------------------|
|                                               |                           |
| MON5059 on tamon010                           |                           |
| PDFill PDF&Image Writer                       |                           |
|                                               |                           |
| •                                             | 4                         |
| Status: Ready                                 | Print to file Preferences |
| Location:                                     | Cod Distan                |
| Comment:                                      | Find Printer              |
| Page Range                                    |                           |
| <ul> <li>Al</li> </ul>                        | Number of copies: 1       |
| Selection Current Page                        |                           |
| Pages: 1                                      |                           |
| Enter either a single page number or a single | 123 123                   |
| page range. For example, 5-12                 |                           |
| ,                                             |                           |
| Pri                                           | int Cancel Appl           |

| ± Kanban                       | Shipments Select Do        | ocument Type      |                              |                            |
|--------------------------------|----------------------------|-------------------|------------------------------|----------------------------|
| ±Supplier Managed<br>Inventory | Shipper                    |                   |                              |                            |
| Shipments                      |                            |                   |                              |                            |
| Create Shipper                 | Facility Information       |                   |                              |                            |
| View Shippers                  | Facility                   | Smithville        |                              |                            |
| View ASNs                      | Ship To                    | RING - SMITHVILLE |                              |                            |
| Shipper History                |                            |                   |                              |                            |
| View AETC Requests             | Shipper Header Information | n                 |                              |                            |
| Reprint/Purge Labels           | Shipper Number             | 4198              | Ship Date & Time             | 02-25-2014 12:47:23 PM EST |
| Global Track & Trace           | Freight                    | Collect           | Expected Arrival Date & Time | 02-25-2014 01:47:23 PM EST |
| Shipping History               | AETC                       |                   | AETC Responsibility          |                            |
| + Receipts                     | Vehicle Number             |                   | Transport                    | Ocean Vessel               |
| +CUM Management                | Route Code                 |                   | Dock                         |                            |
| Delivery Performance           | SCAC                       |                   | Ship From                    | Branam Fastening Systems   |
| +Reports                       | Test or Production         | PROD              | Pro Number                   |                            |
| +<br>Communications            | Remarks                    |                   |                              |                            |
| Esecurity                      | Generate Document          |                   |                              |                            |
| + Preferences                  | Document Type              |                   |                              |                            |
| ±Setup                         | bocument rype              |                   | Packing List: North America  | <b>▼</b>                   |
| ±Help                          |                            |                   | Generate Document            |                            |

9. Click on the Back button to go back to the search results

| Sear                                                 | ch Criteria                        |                   |                            |                            |                |                     |               |           | - |   |
|------------------------------------------------------|------------------------------------|-------------------|----------------------------|----------------------------|----------------|---------------------|---------------|-----------|---|---|
| Facilit                                              | y                                  |                   | Smithville                 |                            |                |                     |               |           |   |   |
| Ship T                                               | o                                  |                   | WALKER MANUFACTURING -     |                            |                |                     |               |           | L |   |
| Deliver To None                                      |                                    |                   |                            |                            |                |                     |               |           |   | L |
| Ship F                                               | Ship From Branam Fastening Systems |                   |                            |                            |                |                     |               |           |   | L |
| Publish Start Date                                   |                                    |                   |                            |                            |                |                     |               |           |   |   |
| Publis                                               | h End Date                         |                   |                            |                            |                |                     |               |           |   | L |
|                                                      |                                    |                   |                            |                            |                |                     |               |           |   |   |
| ASN                                                  | History                            |                   |                            |                            |                |                     | 1             | to 8 of 8 |   |   |
| View Print Shipper S<br>Shipping Number<br>Documents |                                    | Shipper<br>Number | Ship Date                  | Publish Date               | ASN<br>History | ASN<br>Cancellation | ASN<br>Resend | Receipt   |   |   |
| 69                                                   | <u>e</u>                           | 4202              | 03-10-2014 04:06:02 PM EDT | 03-10-2014 04:06:26 PM EDT | History        | Cancel              | Resend        |           |   |   |
| 62                                                   | ۵                                  | 4198              | 02-25-2014 12:47:23 PM EST | 02-25-2014 12:59:21 PM EST | History        |                     | Resend        |           |   | L |
| 6ə                                                   | e                                  | 20140116          | 01-16-2014 11:37:00 AM EST | 01-16-2014 11:40:26 AM EST | History        |                     | Resend        |           |   | L |
| 69                                                   | ۵                                  | 20131022a         | 10-22-2013 01:23:54 PM EDT | 10-22-2013 01:29:52 PM EDT | History        |                     | Resend        | _         | 1 | ŀ |
| 69                                                   | e                                  | 20131011          | 10-11-2013 11:37:01 AM EDT | 10-21-2013 03:54:25 PM EDT | History        |                     | Resend        |           |   |   |
| 60                                                   | e                                  | 20131013a         | 10-03-2013 10:34:57 AM EDT | 10-03-2013 10:35:09 AM EDT | History        |                     | Resend        |           | 1 | 1 |
| 62                                                   | e.                                 | 20120123-1        | 01-23-2013 01:22:47 PM EST | 01-23-2013 01:23:39 PM EST | History        |                     | Resend        |           |   |   |

 $\ensuremath{\textcircled{}}\xspace^{-1}$  Printed copies of this document are considered to be UNCONTROLLED copies.

### **10.** You can also use the ASN History button to see more information about each ASN.

| Facili  | ty Information          |                 |                                   |              |  |  |  |
|---------|-------------------------|-----------------|-----------------------------------|--------------|--|--|--|
| Facilit | ty                      |                 | Smithville                        |              |  |  |  |
| Ship T  | ō                       |                 | WALKER MANUFACTURING - SMITHVILLE |              |  |  |  |
| Ship F  | rom                     |                 | Branam Fastening Systems          |              |  |  |  |
| Shipp   | per Information         |                 |                                   |              |  |  |  |
| Shippe  | er                      |                 | 20140116                          |              |  |  |  |
| Last P  | Published ASN           |                 | 20140116-1                        |              |  |  |  |
| Ship D  | ate                     |                 | 01-16-2014 11:37:00 AM EST        |              |  |  |  |
| Advar   | nce Ship Notice History |                 |                                   |              |  |  |  |
| View    | ASN                     | Creation Date   |                                   | Purpose Code |  |  |  |
| 63      | 20140116-1              | 01-16-2014 11:4 | 0:26 AM EST                       | Original     |  |  |  |
|         |                         |                 | Return to List                    |              |  |  |  |

**11.** In the ASN History you can see supplier and customer location information, shipper and ASN data, etc. You can also use the eye-glasses icon next to a specific ASN Number to view even more details.

| ASN                                                                                      |                 |             |             |      | -                                                                        |                                    |            |                |             |            |          | 031225-        |
|------------------------------------------------------------------------------------------|-----------------|-------------|-------------|------|--------------------------------------------------------------------------|------------------------------------|------------|----------------|-------------|------------|----------|----------------|
| Header Informa                                                                           | ition           |             |             |      |                                                                          |                                    |            |                |             |            |          |                |
| From                                                                                     |                 |             |             |      |                                                                          | То                                 |            |                |             |            |          |                |
| <b>Big Rapids Products</b><br>1313 Maple Street<br>Big Rapids, MI 49307<br>UNITED STATES |                 |             |             |      | Litchfield<br>929 Anderson Road<br>Litchfield, MI 49252<br>UNITED STATES |                                    |            |                |             |            |          |                |
| Shipper or Packa                                                                         | or Package List |             |             |      |                                                                          | ASN                                |            |                |             |            |          |                |
| Shipper No.                                                                              |                 |             | Date/Tin    | ıe   |                                                                          | ASN No. Date/Time                  |            |                |             |            |          |                |
| 031225                                                                                   |                 |             | 10-22-2     | 007  | 08:39:00 AM EDT                                                          | 031225-1 10-23-2007 08:40:18 AM ED |            |                | AM EDT      |            |          |                |
| Supplier Attache                                                                         | d Files         | 5           |             |      |                                                                          |                                    |            |                |             |            |          |                |
| Supplier ID                                                                              | Fac             | ility ID    |             | Des  | st ID                                                                    | Freight Route Code                 |            |                | de          | Pro Number |          |                |
| 707                                                                                      | 019             | 9-Litchfiel | ld          | 019  | 9-Litchfield                                                             | Collect 124-0729                   |            |                | 124-0729872 |            |          |                |
| AETC No.                                                                                 | SCA             | <b>NC</b>   |             | Trar | nsportation Method                                                       | Vehicle Num                        |            | /ehicle Number |             | Dock       |          | g number       |
| HMES                                                                                     |                 | LT          | т           |      |                                                                          |                                    |            |                | 31225       |            |          |                |
| Line Items                                                                               |                 |             |             |      |                                                                          |                                    |            |                |             |            |          |                |
| Quantity Shipped                                                                         | I               | Custome     | er Part No. |      | PO No.                                                                   |                                    | Eng. Level | Mod            | el Year     | Lot No.    | Addition | al Information |
| 1,44                                                                                     | 0EA             | 252249      |             |      | 55000153450000927624                                                     |                                    |            |                |             |            |          |                |

**12.** A much more detailed description of that ASN opens up.

| + Demand             | Shin                | mente ASNs                                                         |                                                           |                                                                                                    |                                                                               |  |  |
|----------------------|---------------------|--------------------------------------------------------------------|-----------------------------------------------------------|----------------------------------------------------------------------------------------------------|-------------------------------------------------------------------------------|--|--|
| ±Kanban              | omp                 | AUN3 AUN3                                                          |                                                           |                                                                                                    |                                                                               |  |  |
|                      | Facili              | ty Information                                                     |                                                           |                                                                                                    |                                                                               |  |  |
| Shipments            | Facili              | ty                                                                 |                                                           | Smithville                                                                                             |                                                                               |  |  |
| Create Shipper       | Ship T              | ō                                                                  |                                                           | WALKER MANUFACTURING - SMITHVILLE                                                                      |                                                                               |  |  |
| View Shippers        | Ship From           |                                                                    |                                                           | Branam Fastening Systems                                                                               |                                                                               |  |  |
| Shipper History      | Shipper Information |                                                                    |                                                           |                                                                                                    |                                                                               |  |  |
| View AETC Requests   | Shipp               | er                                                                 |                                                           | 20140116                                                                                               |                                                                               |  |  |
| Reprint/Purge Labels | Last I              | Published ASN                                                      |                                                           | 20140116-1                                                                                             |                                                                               |  |  |
| Global Track & Trace | Ship C              | ate                                                                |                                                           | 01-16-2014 11:37:00 AM EST                                                                             |                                                                               |  |  |
| Shipping History     | Adva                | nce Ship Notice History                                            |                                                           |                                                                                                    |                                                                               |  |  |
| + Receipts           | View                | ASN                                                                | Creation Date                                             | e                                                                                                    | Purpose Code                                                                  |  |  |
| ±CUM Management      | 63                  | 20140116-1                                                         | 01-16-2014                                                | -<br>11:40:26 AM EST                                                                                   | Original                                                                      |  |  |
| Delivery Performance |                     |                                                                    |                                                           |                                                                                                    |                                                                               |  |  |
| + Reports            |                     |                                                                    |                                                           | Return to List                                                                                         |                                                                               |  |  |
| +Communications      |                     |                                                                    |                                                           |                                                                                                    |                                                                               |  |  |
| + Security           |                     |                                                                    |                                                           |                                                                                                    |                                                                               |  |  |
| + Preferences        |                     |                                                                    |                                                           |                                                                                                    |                                                                               |  |  |
| ±Setup               |                     |                                                                    |                                                           |                                                                                                    |                                                                               |  |  |
| ±Help                |                     |                                                                    |                                                           |                                                                                                    |                                                                               |  |  |
|                      | Copyrig             | ght © 2009 Infor. All rights re<br>aries. All rights reserved. All | served. The word and desig<br>other trademarks listed her | n marks set forth herein are trademarks and/or r<br>ein are the property of their respective owners. v | egistered trademarks of Infor and/or related affiliates and<br>www.infor.com. |  |  |

**13.** Click on the Back button until you return to the search results 4.

| Searc   | ch Criteria                    |                   |                            |                            |                |                     |               | <u> </u>  |    |
|---------|--------------------------------|-------------------|----------------------------|----------------------------|----------------|---------------------|---------------|-----------|----|
| Facilit | τ <b>γ</b>                     |                   | Smithville                 |                            |                |                     |               |           |    |
| Ship T  | o                              |                   | WALKER MANUFACTURING -     | SMITHVILLE                 |                |                     |               |           |    |
| Delive  | er To                          |                   | None                       |                            |                |                     |               |           |    |
| Ship F  | rom                            |                   | Branam Fastening Systems   |                            |                |                     |               |           |    |
| Publis  | h Start Date                   |                   |                            |                            |                |                     |               |           |    |
| Publis  | h End Date                     |                   |                            |                            |                |                     |               |           |    |
|         |                                |                   |                            |                            |                |                     |               |           |    |
| ASNI    | History                        |                   |                            |                            |                |                     | 1             | to 8 of 8 |    |
| View    | Print<br>Shipping<br>Documents | Shipper<br>Number | Ship Date                  | Publish Date               | ASN<br>History | ASN<br>Cancellation | ASN<br>Resend | Receipt   |    |
| 60      | e                              | 4202              | 03-10-2014 04:06:02 PM EDT | 03-10-2014 04:06:26 PM EDT | History        | Cancel              | Resend        |           | 14 |
| 69      | ۵                              | 4198              | 02-25-2014 12:47:23 PM EST | 02-25-2014 12:59:21 PM EST | History        |                     | Resend        |           |    |
| 60      | e                              | 20140116          | 01-16-2014 11:37:00 AM EST | 01-16-2014 11:40:26 AM EST | History        |                     | Resend        |           |    |
| 60      | <b>b</b>                       | 20131022a         | 10-22-2013 01:23:54 PM EDT | 10-22-2013 01:29:52 PM EDT | History        |                     | Resend        |           |    |
| 60      | <b>b</b>                       | 20131011          | 10-11-2013 11:37:01 AM EDT | 10-21-2013 03:54:25 PM EDT | History        |                     | Resend        |           |    |
| 69      | <b>b</b>                       | 20131013a         | 10-03-2013 10:34:57 AM EDT | 10-03-2013 10:35:09 AM EDT | History        |                     | Resend        |           |    |
| 69      | <b>b</b>                       | 20120123-1        | 01-23-2013 01:22:47 PM EST | 01-23-2013 01:23:39 PM EST | History        |                     | Resend        | -         |    |

 $\ensuremath{\textcircled{}}\xspace^{-1}$  Printed copies of this document are considered to be UNCONTROLLED copies.

**14.** You can also choose to cancel an ASN if the button is available. This indicates that the ASN is intransit. If there is no Cancel button nor Receipt button, the ASN most likely was already cancelled. Click on the Cancel button **Cancel**.

| Facility       | Smithville                                                               |
|----------------|--------------------------------------------------------------------------|
| Ship To        | WALKER MANUFACTURING - SMITHVILLE                                        |
| Deliver To     | None                                                                     |
| Ship From      | Branam Fastening Systems                                                 |
| Shipper Inform | nation                                                                   |
| Shipper        | 4202                                                                     |
| ASN            | 4202-1                                                                   |
| Ship Date      | 03-10-2014 04:06:02 PM EDT                                               |
| Click Cont     | inue to send a cancellation ASN.<br>el to return to the previous screen. |
|                |                                                                          |

**15.** Click on the Continue button to confirm Continue

|                                           | ASNs, vie   | w the Fil | e Status to | verify the file transfer. |                            |                          |  |  |  |
|-------------------------------------------|-------------|-----------|-------------|---------------------------|----------------------------|--------------------------|--|--|--|
| Faci                                      | lity Inforr | nation    |             |                           |                            |                          |  |  |  |
| Facil                                     | ity         |           | Smithville  |                           |                            |                          |  |  |  |
| Ship To WALKER MANUFACTURING - SMITHVILLE |             |           |             |                           |                            |                          |  |  |  |
| Deliv                                     | ver To      |           | None        |                           |                            |                          |  |  |  |
| Ship                                      | pers        |           |             |                           |                            |                          |  |  |  |
| Edit                                      | Publish     | History   | Delete      | Shipper Number            | Creation Date              | Ship From                |  |  |  |
| 1                                         | \$          | 60        | - []        | 4202                      | 03-10-2014 04:06:02 PM EDT | Branam Fastening Systems |  |  |  |
| /                                         | \$          | 60        | -           | 4202                      | 03-10-2014 04:06:02 PM EDT | Branam Fastening Systems |  |  |  |

**16.** The ASN was sent back to shipper status. You can either make edits to this shipper and republish it as an ASN, or if you want to cancel it altogether, click on the check box in the Delete column  $\Box$ 

|        |            |         |            | renty the me duisten |                            |                          |
|--------|------------|---------|------------|----------------------|----------------------------|--------------------------|
| Facili | ity Inforr | nation  |            |                      |                            |                          |
| Facili | ty         |         | Smithville |                      |                            |                          |
| Ship 1 | То         |         | WALKER M   | ANUFACTURING - SMI   | THVILLE                    |                          |
| Delive | er To      |         | None       |                      |                            |                          |
| Ship   | pers       |         |            |                      |                            |                          |
| Edit   | Publish    | History | Delete     | Shipper Number       | Creation Date              | Ship From                |
| 0      | ⇒          | 60      |            | 4202                 | 03-10-2014 04:06:02 PM EDT | Branam Fastening Systems |
|        |            |         |            |                      |                            |                          |

17. Then proceed to click on the Delete button

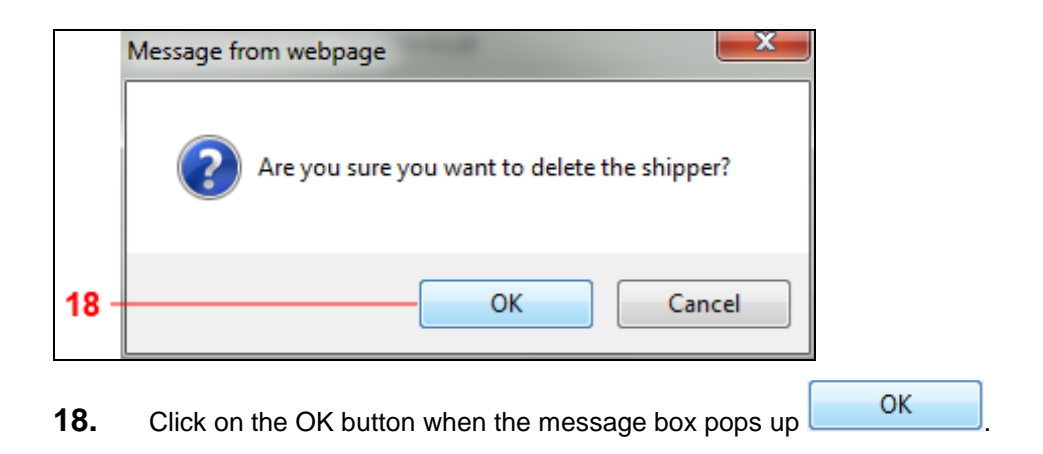

| Sear    | ch Criteria                    |                   |                            |                                   |                |                     |               |           | - | 1 |  |
|---------|--------------------------------|-------------------|----------------------------|-----------------------------------|----------------|---------------------|---------------|-----------|---|---|--|
| Facilit | t <b>y</b>                     |                   | Smithville                 | imithville                        |                |                     |               |           |   |   |  |
| Ship T  | o                              |                   | WALKER MANUFACTURING -     | WALKER MANUFACTURING - SMITHVILLE |                |                     |               |           |   |   |  |
| Delive  | er To                          |                   | None                       |                                   |                |                     |               |           |   | L |  |
| Ship F  | rom                            |                   | Branam Fastening Systems   |                                   |                |                     |               |           |   | L |  |
| Publis  | h Start Date                   |                   |                            |                                   |                |                     |               |           |   |   |  |
| Publis  | h End Date                     |                   |                            |                                   |                |                     |               |           |   |   |  |
|         |                                |                   |                            |                                   |                |                     |               |           |   |   |  |
| ASN     | History                        |                   |                            |                                   |                |                     | 1             | to 8 of 8 |   | l |  |
| View    | Print<br>Shipping<br>Documents | Shipper<br>Number | Ship Date                  | Publish Date                      | ASN<br>History | ASN<br>Cancellation | ASN<br>Resend | Receipt   |   | l |  |
| 60      | <b>b</b>                       | 4202              | 03-10-2014 04:06:02 PM EDT | 03-10-2014 04:06:26 PM EDT        | History        |                     | Resend        | -         |   | ł |  |
| 62      | ۵                              | 4198              | 02-25-2014 12:47:23 PM EST | 02-25-2014 12:59:21 PM EST        | History        |                     | Resend        |           |   | L |  |
| 60      | ۵                              | 20140116          | 01-16-2014 11:37:00 AM EST | 01-16-2014 11:40:26 AM EST        | History        |                     | Resend        |           |   | L |  |
| 69      | ۵                              | 20131022a         | 10-22-2013 01:23:54 PM EDT | 10-22-2013 01:29:52 PM EDT        | History        |                     | Resend        |           |   |   |  |
| 69      | ۵                              | 20131011          | 10-11-2013 11:37:01 AM EDT | 10-21-2013 03:54:25 PM EDT        | History        |                     | Resend        |           |   |   |  |
| 60      | Ŀ                              | 20131013a         | 10-03-2013 10:34:57 AM EDT | 10-03-2013 10:35:09 AM EDT        | History        |                     | Resend        |           | - |   |  |
| 60      | e                              | 20120123-1        | 01-23-2013 01:22:47 PM EST | 01-23-2013 01:23:39 PM EST        | History        |                     | Resend        |           | - | 1 |  |

**19.** If an ASN was cancelled and this was not meant to be, you can resend the ASN by clicking on the Resend button **Resend**.

| Facility   | Smithville                        |  |  |  |  |  |
|------------|-----------------------------------|--|--|--|--|--|
| Ship To    | WALKER MANUFACTURING - SMITHVILLE |  |  |  |  |  |
| Deliver To | None                              |  |  |  |  |  |
| Ship From  | Branam Fastening Systems          |  |  |  |  |  |
| Shipper    | 4202                              |  |  |  |  |  |
| Shipper    | 4202                              |  |  |  |  |  |
| ASN        | 4202-1                            |  |  |  |  |  |
|            |                                   |  |  |  |  |  |

20. Click on the Resend button to confirm Resend

 $\ensuremath{\textcircled{}}\xspace^{-1}$  Printed copies of this document are considered to be UNCONTROLLED copies.

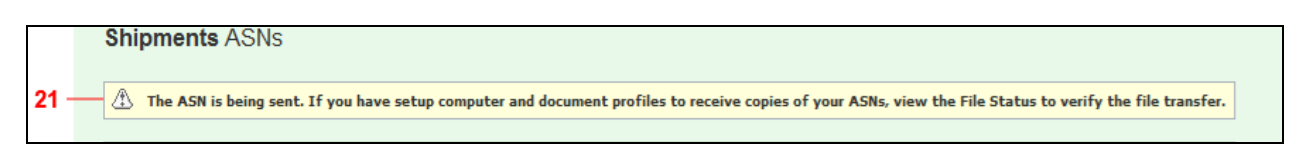

**21.** You should get a similar message at the top of your screen telling you the ASN is being sent. Basic ASN information is provided below as well.

|        |                                |                   |                    |            |                            |                |                     |               |          | - |
|--------|--------------------------------|-------------------|--------------------|------------|----------------------------|----------------|---------------------|---------------|----------|---|
| Sear   | ch Criteria                    |                   |                    |            |                            |                |                     |               |          | ŀ |
| Facili | ty                             |                   | Litchfield         |            |                            |                |                     |               |          |   |
| Ship 1 | Го                             |                   | WALKER MANUFA      | ACTURING - | LITCHFIELD                 |                |                     |               |          |   |
| Delive | Veliver To None                |                   |                    |            |                            |                |                     |               |          |   |
| Ship F | From                           |                   | Big Rapids Produc  | ts         |                            |                |                     |               |          |   |
| Publis | sh Start Date                  |                   |                    |            |                            |                |                     |               |          |   |
| Publis | sh End Date                    |                   |                    |            |                            |                |                     |               |          |   |
|        |                                |                   |                    |            |                            |                |                     |               |          | 1 |
|        |                                |                   |                    |            |                            |                |                     |               |          |   |
| ASN    | HISTORY                        |                   |                    |            |                            |                | <u> </u>            | 1 to          | 15 01 15 |   |
| View   | Print<br>Shipping<br>Documents | Shipper<br>Number | Ship Date          |            | Publish Date               | ASN<br>History | ASN<br>Cancellation | ASN<br>Resend | Receipt  |   |
| 62     | <b>_</b>                       | 92                | 10-29-2007 10:08:0 | 00 AM EDT  | 10-30-2007 10:08:51 AM EDT | History        |                     | Resend        | 60       | l |
| 62     | ÷                              | 031225            | 10-22-2007 08:39:0 | 00 AM EDT  | 10-23-2007 08:40:18 AM EDT | History        |                     | Resend        | 63       | ľ |
| 62     | ÷                              | 031189            | 10-18-2007 12:37:0 | 00 PM EDT  | 10-18-2007 12:43:39 PM EDT | History        |                     | Resend        | Viev     | V |
| 69     | ۵                              | 031167            | 10-16-2007 07:25:0 | 00 AM EDT  | 10-17-2007 08:59:51 AM EDT | History        |                     | Resend        | 60       | ŀ |
| 69     | <u>e</u>                       | 031140            | 10-12-2007 01:03:0 | 00 PM EDT  | 10-12-2007 01:04:37 PM EDT | History        |                     | Resend        | 60       |   |
| 62     | ۵                              | 031084            | 10-05-2007 06:53:0 | 00 AM EDT  | 10-08-2007 06:54:34 AM EDT | History        |                     | Resend        | 60       | ſ |
| 62     | ÷                              | 031057            | 10-03-2007 10:01:0 | 00 AM EDT  | 10-04-2007 07:28:14 AM EDT | History        |                     | Resend        | 60       | ŀ |
|        |                                |                   |                    |            |                            |                |                     |               |          |   |

**22.** If there are eye-glasses under the Receipt column, the shipment was received at the Tenneco plant. You can view the details closer by clicking on the icon.

|   | Rec                           | eipts          |            |                      |                    |                |           |                       |
|---|-------------------------------|----------------|------------|----------------------|--------------------|----------------|-----------|-----------------------|
|   | Shipn                         | nent Details   |            |                      |                    |                |           | 1 to 1 of 1           |
|   | Custor                        | ner            | Facility   | Ship To              |                    | Shipper Number | Ship Date | Expected Arrival Date |
|   | Tenneco Automotive Litchfield |                | Litchfield | WALKER MANUFACTURING | 92                 |                |           |                       |
|   | Recei                         | ipt List       |            |                      |                    |                |           |                       |
| × | View                          | Receipt Number |            |                      | Receipt Date       |                |           |                       |
|   | 62                            | GR5001328103   | 12007      |                      | 10-31-2007 12:00:0 | 00 AM EDT      |           |                       |

**23.** The Receipts information screen tells you the basic supplier, customer, and shipper data. You can view more detailed information by clicking on the eye-glasses next to the appropriate Receipt

 $\ensuremath{\textcircled{C}}$  Printed copies of this document are considered to be UNCONTROLLED copies.

#### Number.

| Header Information                                    |                             |                                          |                                       |                                    |                          |                                         |                                                                                  |        |       |                                                                                  |                           |  |
|-------------------------------------------------------|-----------------------------|------------------------------------------|---------------------------------------|------------------------------------|--------------------------|-----------------------------------------|----------------------------------------------------------------------------------|--------|-------|----------------------------------------------------------------------------------|---------------------------|--|
| Facility                                              |                             | Ship To                                  |                                       |                                    |                          |                                         | Supplier                                                                         |        |       | Ship From                                                                        |                           |  |
| Litchfield<br>929 Anders<br>Litchfield,M<br>UNITED ST | on Road<br>I 49252<br>'ATES | WALKER<br>929 And<br>Litchfiel<br>UNITEE | R MANI<br>derson<br>ld,MI 4<br>D STAT | UFACTURING -<br>Road<br>9252<br>ES | LITCHFIELD               |                                         | Big Rapids Products<br>1313 Maple Street<br>Big Rapids,MI 49307<br>UNITED STATES |        |       | Big Rapids Products<br>1313 Maple Street<br>Big Rapids,MI 49307<br>UNITED STATES |                           |  |
| Header Inf                                            | ormation                    |                                          |                                       |                                    |                          |                                         |                                                                                  |        |       |                                                                                  |                           |  |
| Shipper Nur                                           | nber                        |                                          | 92                                    |                                    |                          | Dock                                    |                                                                                  |        |       |                                                                                  |                           |  |
| Receipt Nur                                           | nber                        |                                          | GR50                                  | 01328103120                        | 07                       | Receipt Date Transportation Method SCAC |                                                                                  |        | 10-31 | 00 AM EDT                                                                        |                           |  |
| Vehicle Typ                                           | e                           |                                          |                                       |                                    |                          |                                         |                                                                                  |        |       |                                                                                  |                           |  |
| Vehicle Nun                                           | nber                        |                                          |                                       |                                    |                          |                                         |                                                                                  |        |       |                                                                                  |                           |  |
| Line Items                                            | i                           |                                          |                                       |                                    |                          |                                         |                                                                                  |        |       | 1 to 1 (                                                                         |                           |  |
| Part *                                                | Model Year                  | Engine<br>Level                          | ering                                 | Pull Signal                        | Purchase<br>Order Number | ASN<br>Quantity                         | Received<br>Quantity                                                             | Reason |       |                                                                                  | Additional<br>Information |  |
| 252249                                                |                             |                                          |                                       |                                    | 5500015345               | 1,920                                   | 1,920                                                                            |        |       |                                                                                  |                           |  |

24. Additional details are provided for that specific Receipt.

# Result

You have successfully viewed and managed ASNs.